# **HIKVISIO**N

| Title:   | DS-PWA64 How to Upgrade AX PRO Wireless Control | Version: | v1.0  | Date:  | 11/08/2021 |
|----------|-------------------------------------------------|----------|-------|--------|------------|
|          | Panel by RS232 Cable                            |          |       |        |            |
| Product: | AX Series Wireless Security Control Panel       |          | Page: | 1 of 8 |            |

### Preparation

- 1. AX PRO Wireless Control Panel
- 2. RS232 serial port cable and Ethernet cable
- 3. Software SecureCRT and TFTP (/20 Alarm/Hikvision/11 Installation&How to/Tool/)

### How to Upgrade AX PRO Wireless Control Panel by RS232 Cable

When AX PRO Wireless Control Panel can't be searched in SADP, can't ping IP successfully or the device is crashed. In this situation, AX PRO Wireless Control Panel need to be upgraded by RS232 cable.

### **Important Note: Computer must close the firewall.**

### 1. Connect laptop USB port with Hub by RS232 cable.

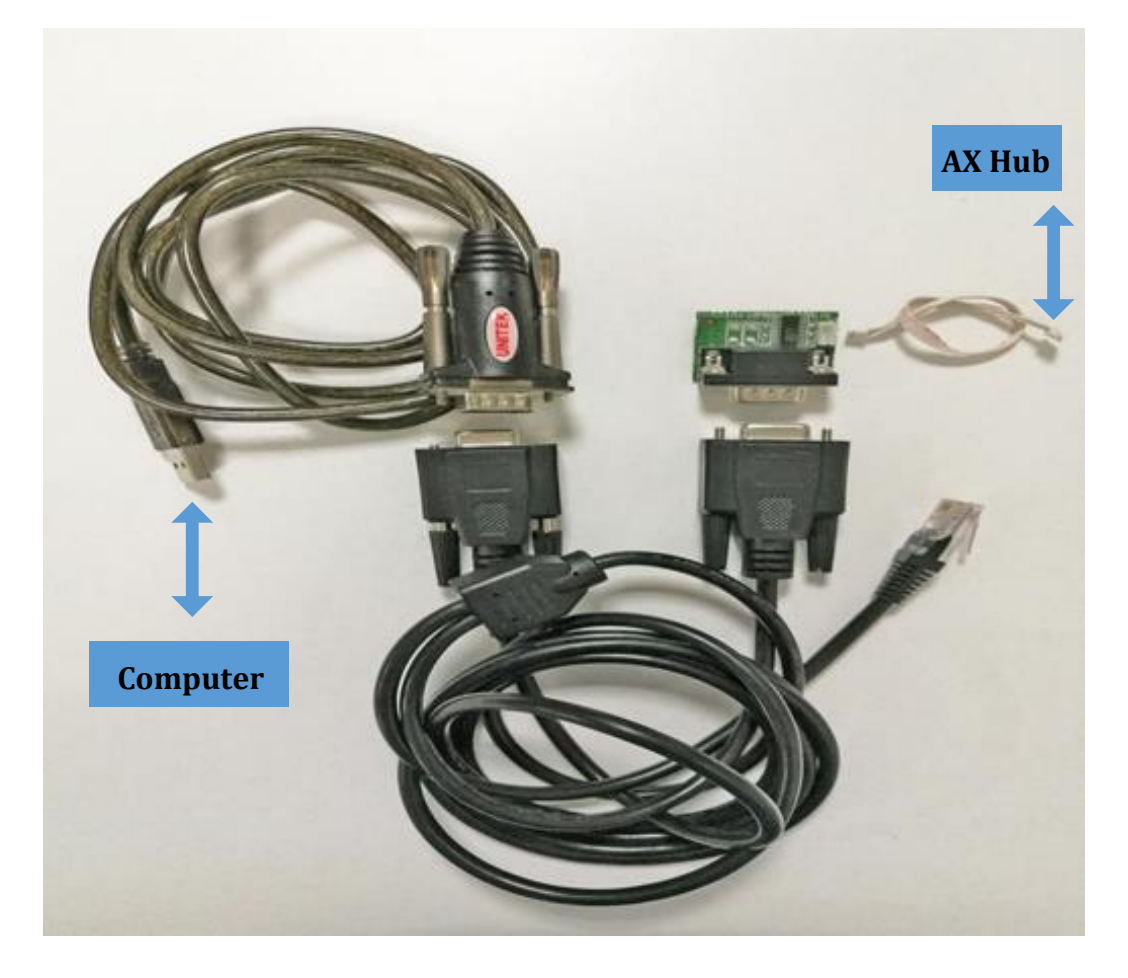

## 2. Check the COM port in computer's device management.

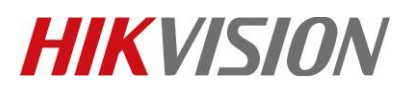

| Title:   | DS-PWA64 How to Upgrade AX PRO Wireless Control<br>Panel by RS232 Cable | Version: | v1.0 | Date: | 11/08/2021 |
|----------|-------------------------------------------------------------------------|----------|------|-------|------------|
| Product: | AX Series Wireless Security Control Panel                               |          |      | Page: | 2 of 8     |

| Computer Management           |                                         |
|-------------------------------|-----------------------------------------|
| File Action View Help         |                                         |
|                               |                                         |
| 🛃 Computer Management (Local) | > 🔚 Imaging devices                     |
| 🔺 🞁 System Tools              | 🛛 🛲 Keyboards                           |
| •                             | Memory technology driver                |
| Event Viewer                  | Mice and other pointing devices         |
| Shared Folders                | Monitors                                |
| Local Users and Groups        | Network adapters                        |
| ▷ <sup>®</sup> Performance    | Ports (COM & LPT)                       |
| 📇 Device Manager              | Prolific USB-to-Serial Comm Port (COM8) |

3. Open SecureCRT and configure below parameters.

| Protocol:            | Serial             | •            |
|----------------------|--------------------|--------------|
| P <u>o</u> rt:       | COM8 -             | Flow Control |
| Baud rate:           | 115200 👻           | DTR/DSR      |
| <u>D</u> ata bits:   | 8 🔻                |              |
| P <u>a</u> rity:     | None 🔹             | <u></u>      |
| <u>S</u> top bits:   | 1 -                |              |
|                      |                    |              |
| 📃 Sho <u>w</u> quick | connect on startup | Save session |

4. Hold down **U** when the Hub power on.

# **HIKVISIO**N

| Title:                                                                                             | DS-PWA64 How to Upgrade AX PRO Wireless Control<br>Panel by RS232 Cable                                                                                                    | Version:        | v1.0           | Date:   | 11/08/2021 |
|----------------------------------------------------------------------------------------------------|----------------------------------------------------------------------------------------------------|-----------------|----------------|---------|------------|
| Product:                                                                                           | AX Series Wireless Security Control Panel                                                                                                    |                 |                | Page:   | 3 of 8     |
|                                                                                                    |                                                                                                    |                 |                |         |            |
| Boot 2018.1                                                                                        | (May 26 2018 - 09:19:57)                                                                                                    |                 |                |         |            |
| Check Flash M<br>SPI Nor(cs 0)<br>spi_w25q256fv<br>Block:64KB Ch<br>SPI Nor total<br>*** Warning - | Memory Controller v100 Found<br>) ID: 0xef 0x40 0x18<br>v_solve_flash_lock_qe_enable(268):<br>nip:16MB Name:"W25Q128(B/F)V"<br>L size: 16MB<br>- bad CRC, using default environmen | Error: Dis<br>t | able Quad fail | Led! re | ≥g:0x2     |
| Hit any key t                                                                                      | to stop autoboot: 0                                                                                                    |                 |                |         |            |
| This program<br>************                                                                       | will upgrade software.                                                                                                    | *****           |                |         |            |
| * ATTENTION                                                                                        | ! PLEASE READ THIS NOTICE CAREFULL                                                                                                    | Y! *            |                |         |            |
| * Don't rese                                                                                       | et machine, or anything that interru                                                                                                    | ot it. *        |                |         |            |
| * The upgrad                                                                                       | le process must finish in 10 minute                                                                                                    | s! *            |                |         |            |
| * If this pr                                                                                       | rogram fails,machine might be unusa                                                                                                    | ble, *          |                |         |            |
| * and you with                                                                                     | ill need to reflash again.                                                                                                    | *               |                |         |            |
| * If you fir                                                                                       | nd this too risky,power off machine                                                                                                    | now. *          |                |         |            |
| *****                                                                                              | *************                                                                                                    | ****            |                |         |            |
| Now press [u/                                                                                      | <pre>(U] key to upgrade software: b</pre>                                                                                                    |                 |                |         |            |

#### 5. Enter b.

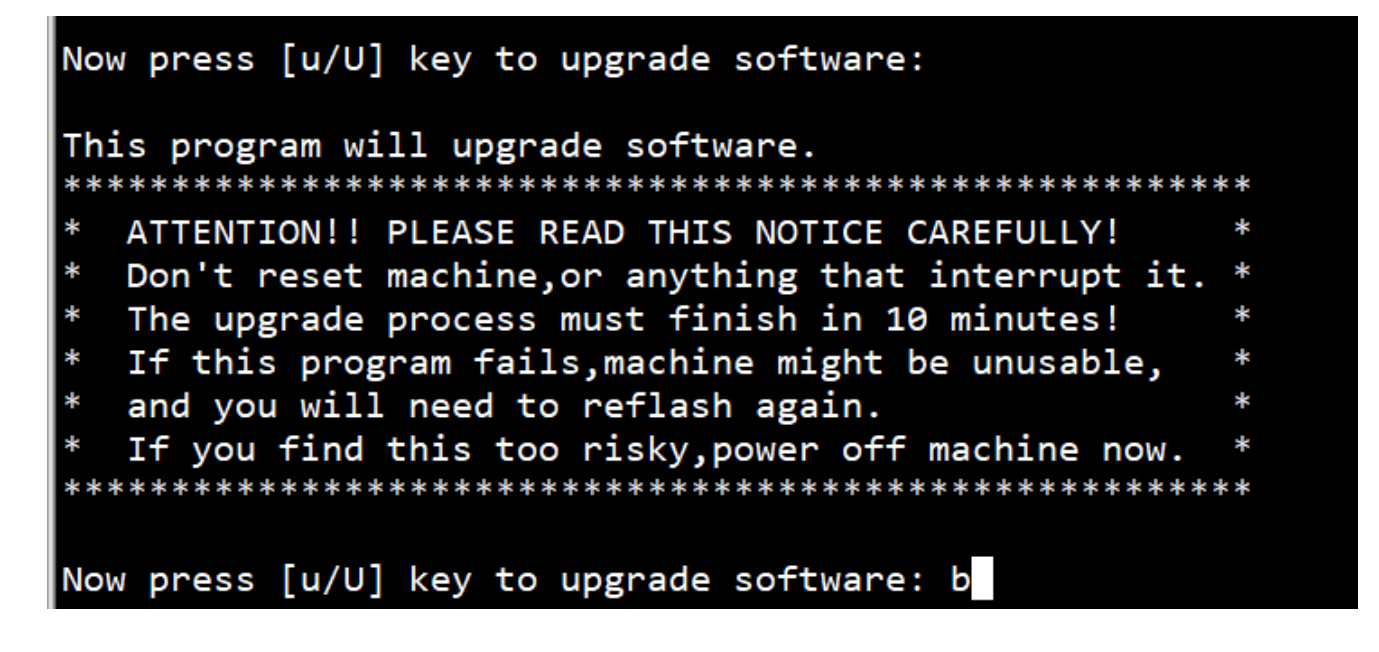

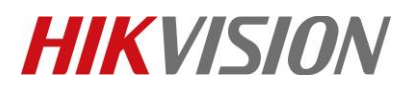

| Title:   | DS-PWA64 How to Upgrade AX PRO Wireless Control | Version: | v1.0 | Date: | 11/08/2021 |
|----------|-------------------------------------------------|----------|------|-------|------------|
|          | Panel by RS232 Cable                            |          |      |       |            |
| Product: | AX Series Wireless Security Control Panel       |          |      | Page: | 4 of 8     |

6. Then enter debug, enter debug mode, you can get the debug password from the local technical engineer.

| System startup                                                                                                    |
|----------------------------------------------------------------------------------------------------|
| Uncompress Ok!                                                                                                    |
| Boot 2019.12 (Mar 25 2020 - 19:18:06)hi3516dv200                                                                                                    |
| Relocation Offset is: 1f796000<br>Relocating to Sff96000, new gd at Sff13da8, sp at Sff13d80<br>SPI Nor: hifmc_tp_ver_check(44): Check Flash Memory Controller v100hifmc_ip_ver_check(50): Found<br>hifmc_spi_nor_probe(1689): SPI Nor ID Table Version 1.0<br>hifmc_spi_nor_probe(1689): SPI Nor (50) DI: Oxef 0x40 0x19<br>hifmc_spi_nor_probe(1754): Block:64K8 hifmc_spi_nor_probe(1755): Chip:32MB hifmc_spi_nor_probe(1756): Name:"w25Q256FV"<br>hifmc_spi_nor_probe(147): SPI Nor total size: 32MB<br>In: serial<br>Cut: serial<br>Err: serial<br>Net: eth0<br>Hit any key to stop autoboot: 0 |
| This program will upgrade software.<br>************************************                                                                                                    |
|                                                                                                    |
|                                                                                                    |

7. Then enter pri, check device start IP network environment.

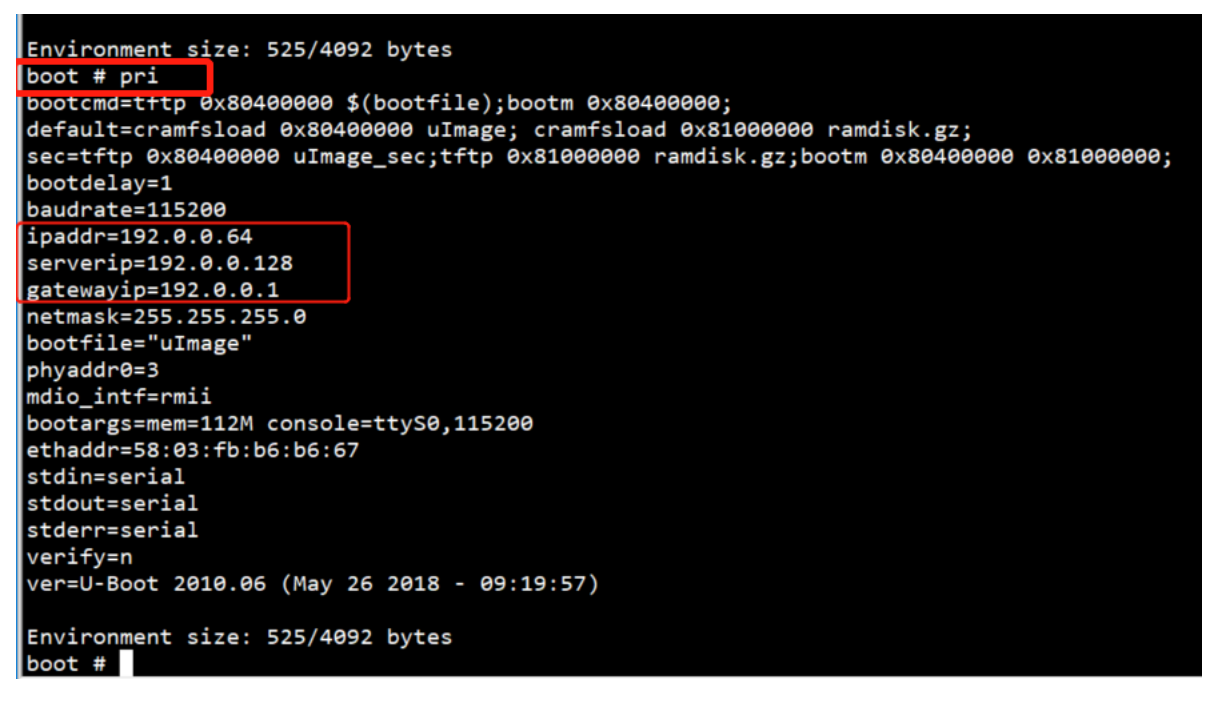

© Hangzhou Hikvision Digital Technology Co.,Ltd. All Rights Reserved. No.555 Qianmo Road, Binjiang District, Hangzhou 310052, China • Tel: +86-571-8807-5998 • Fax: +1 909-595-0788 E-Mail: <u>support@hikvision.com</u> • <u>www.hikvision.com</u>

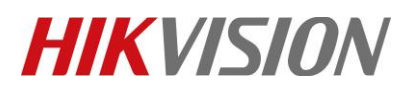

| Title:   | DS-PWA64 How to Upgrade AX PRO Wireless Control | Version: | v1.0 | Date: | 11/08/2021 |
|----------|-------------------------------------------------|----------|------|-------|------------|
|          | Panel by RS232 Cable                            |          |      |       |            |
| Product: | AX Series Wireless Security Control Panel       |          |      | Page: | 5 of 8     |

8. Change device IP network environment during upgrade time.(address set depend on your network environment)

setenv serverip 10.9.96.44; setenv ipaddr 10.9.96.160; setenv gatewayip 10.9.96.254

- -- serverip :PC IP address
- -- ipaddr :Device IP address
- -- gatewayip :Gateway address

# boot # setenv serverip 10.9.96.44; boot # setenv ipaddr 10.9.96.160; boot # setenv gatewayip 10.9.96.254

9. Enter pri again, check these IP address have been changed.

```
boot # pri
bootcmd=tftp 0x80400000 $(bootfile);bootm 0x80400000;
default=cramfsload 0x80400000 uImage; cramfsload 0x81000000 ramdisk.gz;
sec=tftp 0x80400000 uImage_sec;tftp 0x81000000 ramdisk.gz;bootm 0x80400000 0x81000000;
bootdelay=1
baudrate=115200
netmask=255.255.255.0
bootfile="uImage'
phyaddr0=3
mdio_intf=rmii
bootargs=mem=112M console=ttyS0,115200
ethaddr=58:03:fb:b6:b6:67
stdin=serial
stdout=serial
stderr=serial
verify=n
ver=U-Boot 2010.06 (May 26 2018 - 09:19:57)
serverip=10.9.96.44
ipaddr=10.9.96.160
gatewayip=10.9.96.254
Environment size: 527/4092 bytes
```

10. Enter ping 10.9.96.44, check device and PC is connected. Host 10.9.98.44 is alive means connection is ok.

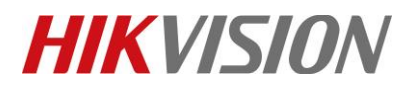

| Title:DS-PWA64 How to Upgrade AX PRO Wireless ControlPanel by RS232 Cable                                                                                                    | Version:                               | v1.0                   | Date:      | 11/08/2021 |
|----------------------------------------------------------------------------------------------------|----------------------------------------|------------------------|------------|------------|
| Product: AX Series Wireless Security Control Panel                                                                                                    |                                        |                        | Page:      | 6 of 8     |
| <pre>ethaddr=58:05:10:06:06:07 stdin=serial stdout=serial stderr=serial verify=n ver=U-Boot 2010.06 (May 26 2018 - 09:1 serverip=10.9.96.44 ipaddr=10.9.96.160 gatewayip=10.9.96.254 Environment size: 527/4092 bytes boot # boot # boot # ping 10.9.96.44 eth0 : phy status change : LINK=DOWN : eth0 : phy status change : LINK=UP : D host 10.9.96.44 is alive boot # boot # boot</pre> | .9:57)<br>DUPLEX=FULL<br>DUPLEX=FULL : | : SPEED=:<br>SPEED=100 | 100M<br>9M |            |

## 11. Copy firmware to the TFTP catalog, then open tftp

| 🏘 Tftpd32 by Ph. Jounin 🛛 — 🗆 🗙                                 | Paral 👢 Security Control Panel 🔐 Event Management 🔔 Alam Event 🖉 Divice Management                                                                                                    |
|-----------------------------------------------------------------|----------------------------------------------------------------------------------------------------|
| Current Directory C:\Users\ruanzaisheng\Desktop\TFTf - Browse   | 🐻 serial-com3 - SecureCRT – 🗆 🗙                                                                                                    |
| Server interface 10.9.96.44   Show Dir                          | File Edit View Options Transfer Script Tools Window Help                                                                                                    |
| Tftp Server Tftp Client DHCP server Syslog server Events viewer | #2 第2 日 #2 ▲ ▲ 日 〒 〒 ● 〒 ※ ↑ ◎ ■                                                                                                    |
| peer file start time progress                                   | ✓ serial-com3 × 4 ▷                                                                                                    |
| < >                                                             | <pre>stdout=serial<br/>stderr=serial<br/>verify=n<br/>ver=U-Boot 2010.06 (May 26 2018 - 09:19:57)<br/>serverip=10.9.96.44<br/>ipaddr=10.9.96.160<br/>gatewayip=10.9.96.254<br/>Environment size: 527/4092 bytes</pre>                                                      |
| 1                                                               | boot #                                                                                                    |
| About Settings Help                                             | eth0 : phy status change : LINK=DOWN : DUPLEX=FULL : SPEED=100M                                                                                                    |
| 📕   🗹 📕 🖛   TFTP — 🗆 🛛 🗡                                        | eth0 : phy status change : LINK=UP : DUPLEX=FULL : SPEED=100M                                                                                                    |
| 文件 主页 共享 香看 管理 へ 🤇                                              | host 10.9.96.44 is alive                                                                                                    |
|                                                                 | boot #<br>boot #<br>boot # update<br>eth0 : phy status change : LINK=UP : DUPLEX=FULL : SPEED=100M<br>TFTP from server 10.9.96.44; our IP address is 10.9.96.160<br>Download Filename 'digicap.dav'.<br>Download to address: 0x80008000<br>Download to address: 0x80008000 |
|                                                                 | Downloading: *<br>TFTP error: 'File not found' (1)                                                                                                    |
| ▲ 名称                                                            | Not retrying                                                                                                    |
| ▼ 快速访问<br>◆ tftpd32                                             | boot #                                                                                                    |
| ■ 杲田                                                            | Default •                                                                                                    |
| ▶ N载 <i>オ</i>                                                   | ^                                                                                                    |
|                                                                 |                                                                                                    |
| ■ 图片         ★ ▲ ▲ ▲ ▲ ▲ ▲ ▲ ▲ ▲ ▲ ▲ ▲ ▲ ▲ ▲ ▲ ▲ ▲ ▲            | Ready         Serial: COM3 115200         26         8         26 Rows 96 Cols         VT100         CAP NUM                                                                                                    |

### 12. Enter update.

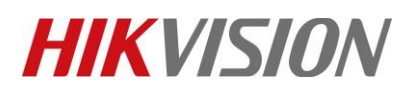

| Title:   | DS-PWA64 How to Upgrade AX PRO Wireless Control<br>Panel by RS232 Cable | Version: | v1.0  | Date:  | 11/08/2021 |
|----------|-------------------------------------------------------------------------|----------|-------|--------|------------|
| Product: | AX Series Wireless Security Control Panel                               |          | Page: | 7 of 8 |            |

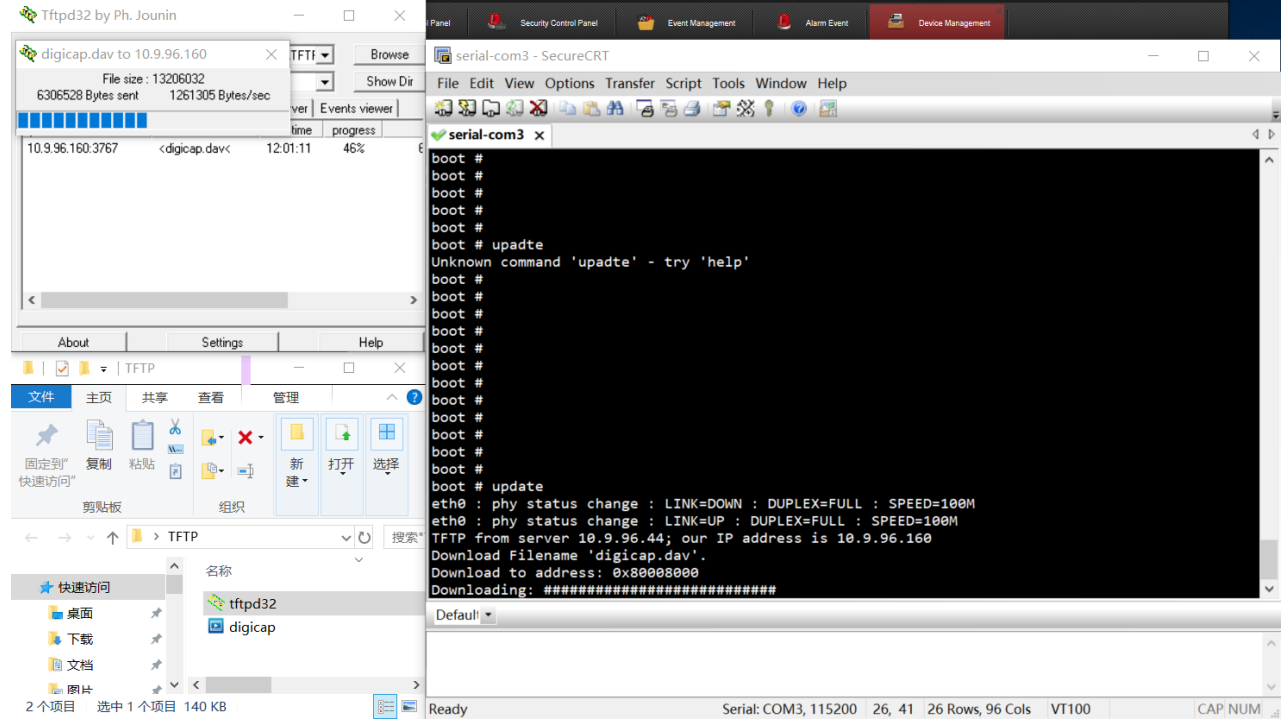

13. Upgrade successful.

```
boot # update
eth0 : phy status change : LINK=DOWN : DUPLEX=FULL : SPEED=100M
eth0 : phy status change : LINK=UP : DUPLEX=FULL : SPEED=100M
TFTP from server 10.9.96.44; our IP address is 10.9.96.160
Download Filename 'digicap.dav'.
Download to address: 0x80008000
done
Bytes transferred = 13206032 (c98210 hex)
alloc 16292 bytes persist memory.
alloc 10184 bytes scratch memory.
cry lib created successfully, LIB VERSION 0.8.0, DATE 15.6.12
file header error; header chsum:0x8100874c[0x32c4], len:3097705136[108], filenum:3619483013
Can not find correct packet, try to decrypt..
result is: PASS!
                                 decoding, please wait.
firm file decode ok
checking hash, please wait.
hash check ok.
cramfs.img checkSum ok !
Erasing SPI flash...done
Writing SPI flash...done
Upgrade check .....done
Erasing devcfg...done
boot #
```

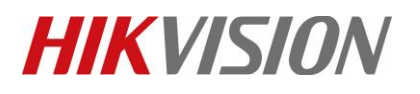

| Title:   | DS-PWA64 How to Upgrade AX PRO Wireless Control | Version: | v1.0  | Date:  | 11/08/2021 |
|----------|-------------------------------------------------|----------|-------|--------|------------|
|          | Panel by RS232 Cable                            |          |       |        |            |
| Product: | AX Series Wireless Security Control Panel       |          | Page: | 8 of 8 |            |

# First Choice for Security Professionals *HIKVISION* Technical Support